# Инструкция по работе в АИС «Запись в школу» Выверка территориальной привязки. Создание классов (только первые классы)

## 1. Выверка территориальной привязки

1.1. Заходим в меню «Организации» -> «Терпривязка»

| АИС "Зап<br>Курская с    | ись в школу* 6.0.2<br>обл      | 22    |        |                                                    |
|--------------------------|--------------------------------|-------|--------|----------------------------------------------------|
| Заявления 🗸              | Конти                          | нгент |        | Организации ~                                      |
| Q. Поиск з               | Q Поиск заявлений и личных дел |       |        | Реестр организаций                                 |
| ΦИΟ                      |                                |       |        | Образовательные программы                          |
| Bara                     | от                             |       | до     | Классы                                             |
| рождения                 |                                | ē     |        | Терпривязка                                        |
| Дата подачи<br>заявления | от                             | ۵     | до<br> | Управление классами и образовательными программами |

## 1.2. Открываем территориальный участок вашей образовательной организации

| АИС *Запись в школу* 6.0.22<br>Курсквя обл       |     |               |                                       |         |  |  |
|--------------------------------------------------|-----|---------------|---------------------------------------|---------|--|--|
| Заявления 🗸 Контингент                           | · • | Организации 🗸 |                                       |         |  |  |
| Реестр территориальных участков (1 записей из 1) |     |               |                                       |         |  |  |
| Выбранные фильтры                                | ^   | Название \$   | 00                                    | Адресов |  |  |
| Организация Беловская СОШ                        | ×   | Беловская СОШ | Беловская СОШ                         | 1961    |  |  |
| Текущие фильтры применены                        |     |               | 1 страница из 1 показывать строк 20 🔻 |         |  |  |

**1.3.** Используя колесо прокрутки, сверяем перечень адресов, представленных в системе, с муниципальным приказом о закреплении территорий

| Курская обл     |              |                                                                                     |
|-----------------|--------------|-------------------------------------------------------------------------------------|
| Заявления 🗸     | Контингент 🗸 | Организации 🗸                                                                       |
|                 | Бело         | овская СОШ                                                                          |
|                 | Карт         | точка территориального участка                                                      |
| Нет доступных о | пераций Обы  | щие сведения                                                                        |
|                 |              | Название Беловская СОШ                                                              |
|                 | O6p          | разовательные организации                                                           |
|                 |              | Сокращенное наименование Беловская СОШ                                              |
|                 |              | Юридический адрес 307910, Курская обл., Беловский р.н., Белая сл., Советская ул., 3 |
|                 | Adr          | реса участка                                                                        |
|                 | НОМЕ         | ep agec                                                                             |
|                 | 1            | 307914, обл.Курская, р-н.Беловский, д.Ганжовка, 1                                   |
|                 | 2            | 307914, обл.Курская, р.н.Беловский, д.Ганжовка, 2                                   |
|                 | 3            | 307914, обл. Курская, р.н.Беловский, д.Ганжовка, 11                                 |
|                 | 4            | 307910, обл. Курская, р.н.Беловский, д.Лошаковка, 1                                 |
|                 | 5            | 307910, обл. Курская, р.н.Беловский, д.Лошаковка, 2а                                |
|                 | 6            | 307910, обл. Курская, р.н.Беловский, д.Лошаковка, 2                                 |
|                 |              |                                                                                     |

**1.4.** Для внесения изменений в адресный классификатор закрепленной территории необходимо направить запрос на электронную почту по адресу: risso46@mail.ru

## 2. Создание классов. СЕЙЧАС СОЗДАЕМ ТОЛЬКО ПЕРВЫЕ КЛАССЫ

#### 2.1. Заходим в меню «Организации» -> «Классы»

| АИС "Запись в школу" 6.0.22<br>Курская обл |                           |
|--------------------------------------------|---------------------------|
| Заявления ~ Контингент ~                   | Организации 🗸             |
| Q. Поиск заявлений и личных дел            | Реестр организаций        |
| ФИО                                        | Образовательные программы |
| дата от до до рождения ———— 🖬 🔤            | Терпривязка               |

## 2.2. «Действия» -> «Создать класс»

| АИС *Запись в школу* 6.0.22<br>Курская обл |      |                    |                  |               |              | 1  | 9 <u>*</u>                     |
|--------------------------------------------|------|--------------------|------------------|---------------|--------------|----|--------------------------------|
| Заявления ~ Континге                       | нт ∽ | Организации 🗸      |                  |               |              | 1  |                                |
|                                            |      | Реестр классов (20 | ) записей из 23) |               |              |    | Ф. Действия Э Столбцы          |
| Выбранные фильтры                          | ^    | Название 🗘         | Организация      | Учебный год ¢ | Год освоения | M  | 🛨 Создать класс                |
| Учебный год 2022/23                        | ×    |                    | Беловская СОШ    | 2022/23       | 2            | 2! | 🗂 Перенос на новый учебный год |
| Организация Беловская СОШ                  | ×    |                    | Беловская СОШ    | 2022/23       | 2            | 2! | 🐼 Выгрузка всех данных         |
|                                            |      |                    |                  |               |              |    |                                |

2.3. В окне создания класса заполняем обязательные поля:

- **2.3.1.** Учебный год 2023/24
- **2.3.2.** Дата открытия 01.09.2023 (оставляем именно так)
- 2.3.3. Образовательная организация заполняется автоматически

**2.3.4.** Образовательные программы — выбираем программу начального общего образования

- **2.3.5.** Год освоения ОП 1 (для первых классов)
- **2.3.6.** Наименование 1-А (1-Б, 1-В и т.д.)
- 2.3.7. Число мест указываем количество мест в классе
- 2.3.8. Для сохранения изменений необходимо нажать «СОХРАНИТЬ»

2.3.9. <u>Действия раздела 2.2 и 2.3 в обязательно порядке необходимо</u> повторить для создания всех первых классов на 2023-2024 учебный год

| Учебный год *                                                                   |                        |   |
|---------------------------------------------------------------------------------|------------------------|---|
| 2023/24                                                                         |                        |   |
| Дата открытия *                                                                 |                        |   |
| 01.09.2023                                                                      |                        | Ē |
| Образовательная организация *                                                   |                        |   |
| Беловская СОШ                                                                   |                        | C |
| Образовательные программы *                                                     |                        |   |
| С 2020 Образовательная программа Беловская<br>образование) профиль: нет профиля | я СОШ (начальное общее | • |
| Год освоения ОП *                                                               |                        |   |
| 1                                                                               |                        |   |
| Наименование *<br>1-А                                                           |                        |   |
| Число мест *                                                                    |                        |   |
| 25                                                                              |                        |   |
| Смена                                                                           |                        |   |
| 1                                                                               |                        | • |
|                                                                                 |                        |   |
| Особенности класса *                                                            |                        |   |